## Aplikacja Shoper Znajdź sklep

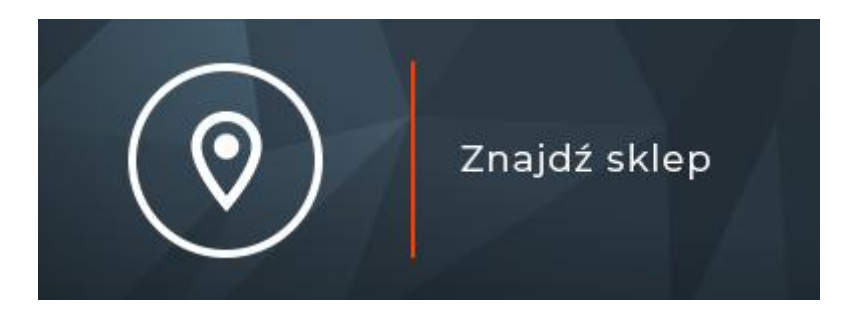

# LMD.PL

## Spis treści

| 1. Instalacja aplikacji                            | 1  |
|----------------------------------------------------|----|
| 2. Działanie aplikacji                             | 2  |
| 3. Konfiguracja aplikacji                          |    |
| 4. Dodawanie sklepu do mapy                        | 4  |
| 5. Modyfikacja sklepu na mapie                     | 6  |
| 6. Usuwanie sklepu z mapy                          | 7  |
| 7. Wstaw mapę w sklepie                            | 8  |
| 7.1. Wstaw mapę na stronie informacyjnej           | 8  |
| 7.2. Wstaw mapę we wpisie bloga                    | 10 |
| 7.3. Wstaw mapę w module HTML szablonu             | 12 |
| 8. Włączanie i wyłączanie aplikacji                | 14 |
| 9. Odinstalowywanie i przeinstalowywanie aplikacji | 15 |

## 1. Instalacja aplikacji

Zaloguj się do panelu administracyjnego sklepu.

| shoper                                                                                             | Pobli English |
|----------------------------------------------------------------------------------------------------|---------------|
| <text><text><section-header><text><text><text></text></text></text></section-header></text></text> | Dev Deper     |
|                                                                                                    |               |

Przejdź do *Dodatki i integracje > Aplikacje*.

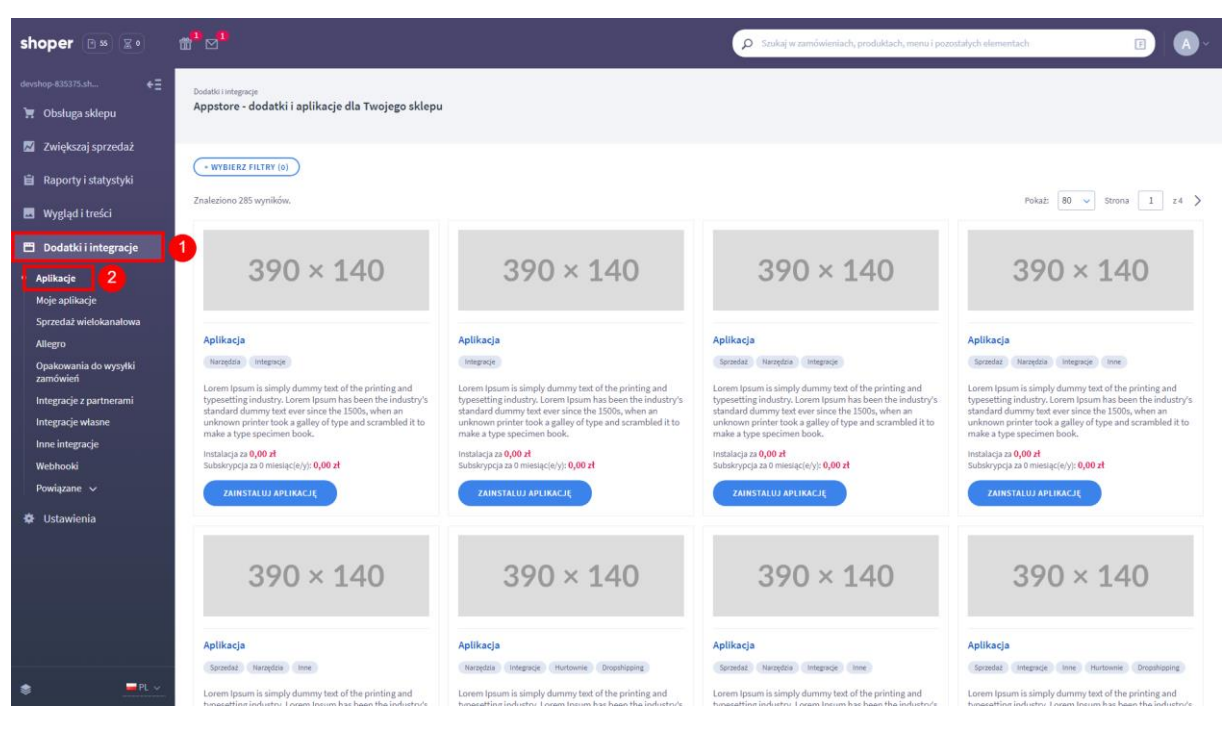

Znajdź na liście aplikację Znajdź sklep i kliknij Zainstaluj.

| shoper 🖻 🛪 🔹                                                                                                    | m <sup>1</sup> ⊠ <sup>1</sup>                                                                                                    | Szukaj w zamówieniach, produktach, menu i pozostałych elementach | E A-                   |
|----------------------------------------------------------------------------------------------------|----------------------------------------------------------------------------------------------------|------------------------------------------------------------------|------------------------|
| devshop-835375.sh ←Ξ                                                                                                    | Dodati i integraça<br>Appstore - dodatki i aplikacje dla Twojego sklepu                                                                                                    |                                                                  |                        |
| Zwiększaj sprzedaż                                                                                                    | - WYBIERZ FIRIFY (1)     Snikag Znajdfaklep X Znaleziono 1 wyników.                                                                                                    |                                                                  | WYCZYŚĆ<br>Pokaż: 12 🗸 |
| Dodatki i integracje     Aplikacje     Moje aplikacje                                                                                                   | Znajdž sklep                                                                                                    |                                                                  |                        |
| syl zetaż wietokatiatowa<br>Allegro<br>Opakowania do wysytki<br>zamówień<br>Integracje z partnerami<br>Integracje własne<br>Inne integracje<br>Webhooki | Znajći sklep<br>Narojski moto<br>Doj sjezmalski Uminića ko sklepie mape z lokulizacjami<br>Tradici sklepis vradjonarnych uraz z podstavovymi<br>informacjami.<br>Instalacja za 0.00 rl<br>Subalavjejo za 0 miestajelo je 0,00 rl |                                                                  |                        |
| Powiązane 🗸                                                                                                    | Znałeżiono 1 wyników.                                                                                                    |                                                                  | Pokaż 12 🗸             |

Następnie, aby zainstalować aplikację, postępuj według instrukcji wyświetlanych na ekranie.

#### 2. Działanie aplikacji

Po włączeniu aplikacja pozwala klientom sklepu wygodne znalezienie najbliższego sklepu.

Aplikacja po instalacji jest wyłączona.

Ograniczenia, limity i wymagania:

• Aplikacja pozwala dodać maksymalnie 100 sklepów na mapie.

• Aplikacja do działania wymaga aktywnego stylu w technologii RWD. Jeśli korzystasz z indywidualnego szablonu graficznego może być konieczne dostosowanie szablonu do działania z aplikacją – w tym celu skontaktuj się z autorem szablonu.

## 3. Konfiguracja aplikacji

Aplikacja posiada szereg opcji, które pozwalają dostosować jej działanie do własnych potrzeb. W celu ustawienia aplikacji:

Przejdź do *Dodatki i integracje > Moje aplikacje > Znajdź sklep*. Kliknij przycisk *Konfiguracja*.

| shoper 🖼 📰                                                                                                    | <b>6</b> <sup>1</sup> ⊠ <sup>1</sup>                                                                                                    |                                                                                                    | Szukaj w zamówieniach, produktach, menu i pozostałych elementach                                                                                                    | E A·                                                                |
|----------------------------------------------------------------------------------------------------|----------------------------------------------------------------------------------------------------|----------------------------------------------------------------------------------------------------|----------------------------------------------------------------------------------------------------|---------------------------------------------------------------------|
| devshop-835375.sh ←Ξ                                                                                                    | < wróć do: Aplikacje<br>Appstore - dodatki i ap                                                                                                    | likacje dla Twojego sklepu                                                                                                    |                                                                                                    |                                                                     |
| Zwiększaj sprzedaż     Raporty i statystyki     Wygląd i treści     Dodatki integracje     Aplikacje     Surzedaż wiedokanatowa     Alagro     Ogakowania do wysyłki     zandowieł | Znajdź skłep<br>rodaj spilkacji Narzętska, m<br>Bęt bilej swoich klientów,<br>na ch bespoindnie odwiada<br>Najwaniczaniejsze funkcje<br>Wywiesta interskym nem<br>wywiesta interskym nem<br>wywiesta interskym nem<br>wywiesta interskym nem<br>wywiesta i starka jedno<br>i Szybie wywatawa jedno<br>Szybie wywatawa jedno<br>Szy | ne<br>dridrá aplikacją <b>Zanjdí sklep</b> , która zapovori Twolin klientom szybki i latvy dostęp do informaci<br>isi skorzystania z Kwieji oferty na miejsca.<br><b>aplikacji:</b><br>gy, na któru kaby sklep zastaczowy jest znacznikam.<br>miejsci sklepach w miejsci ow macznik.<br>tepra pod napa.<br>do w drani miejscowości za pomocą wyszukkawik. Po wybraniu miejscowości z listy, mapa autom<br>informacje o biaklazcji użytkownika.<br>woje siej do biaklazcji użytkownika. | 3 EXCEPTIONALIA SECEP<br>ji o Twoich skleparch stacjonarnych, co potwoli im OUINSTALUJ PLIACLE<br>Autor:<br>Tel:<br>E-mail:<br>atycznie dostosowuje się do wyboru użytkownika. | LMO./PL Banach, N20fold sp.j.<br>48122942331<br>arek.ntznski@ind.pl |
| Konfiguracja<br>Sklepy Konfiguracja                                                                                                    |                                                                                                    |                                                                                                    |                                                                                                    | 🔞 instrukcja obsługi                                                |
| Podstawowe informacje<br>Frazy                                                                                                    |                                                                                                    | Podstawowe informacje 🥪 w<br>Ustawienia mapy                                                                                                    | tącz aplikacją                                                                                                    |                                                                     |
|                                                                                                    |                                                                                                    | • Siyi mag                                                                                                    |                                                                                                    |                                                                     |
|                                                                                                    |                                                                                                    | * Pozzątko<br>Screwald<br>Sz 2359<br>(Wynie                                                                                                    | we položenie Biogod/ prograficma<br>grogaficana Biogod/ prograficma<br>333 I 19.134422 RZ                                                                                      |                                                                     |
|                                                                                                    |                                                                                                    | * Począka<br>************************************                                                                                                    | ve poviększenie ₅                                                                                                    |                                                                     |
|                                                                                                    |                                                                                                    |                                                                                                    | tącz kontrolikę powiększania<br>tącz kontrolikę trybu pełnoekranowego<br>tącz kontrolikę lokalizacji                                                                           |                                                                     |
|                                                                                                    |                                                                                                    | >>> W<br>>>><br>>>><br>>>>>>>>>>>>>>>>>>>>>>>>>>                                                                                                    | lącz automatyczne lokalizowanie<br>Iącz bioładę przesuwania i przybilizania podczas<br>rzewijania treści<br>Iącz klasty: zraczników do wyświetlenia dużej liczby "Ô            |                                                                     |
|                                                                                                    |                                                                                                    |                                                                                                    | tącz wyświetlanie listy skłepów<br>jświetl mapę na całej stronie<br>Σλυγες                                                                                                    |                                                                     |

W formularzu konfiguracji aplikacji:

#### Podstawowe informacje

Włącz aplikację – włącz lub wyłącz aplikację bez jej odinstalowywania

Ustawienia mapy *Styl mapy* – wybierz styl mapy

Początkowe położenie – ustaw początkowe położenie mapy

Początkowe powiększenie – ustaw początkowe powiększenie mapy

*Znacznik* – wybierz lub wgraj znacznik

Włącz kontrolkę powiększania – włącz lub wyłącz kontrolkę do sterowania przybliżeniem mapy

*Włącz kontrolkę trybu pełnoekranowego* – włącz lub wyłącz kontrolkę włączania trybu pełnoekranowego

Włącz kontrolkę lokalizacji – włącz lub wyłącz kontrolkę lokalizowania użytkownika

Włącz automatyczne lokalizowanie – włącz lub wyłącz automatyczne lokalizowanie użytkownika

*Włącz blokadę przesuwania i przybliżania podczas przewijania treści* – włącz lub wyłącz blokadę przesuwania i przybliżania podczas przewijania treści

*Włącz klastry znaczników do wyświetlenia dużej liczby znaczników* – włącz lub wyłącz grupowanie dużej liczby znaczników w klastry

Włącz wyświetlanie listy sklepów – włącz lub wyłącz wyświetlanie listy sklepów pod mapą

Wyświetl mapę na całej stronie – włącz lub wyłącz wyświetlanie mapy na całej stronie

## 4. Dodawanie sklepu do mapy

W celu dodania sklepu do mapy:

Przejdź do *Ustawienia > Ogólne > Dane firmy*. W menu *Aplikacje* kliknij w odnośnik *Sklepy*.

| shoper 🖼 📰                                                                                              | <b><sup>1</sup></b> <sup>1</sup> ⊠ <sup>1</sup> |                                                                                                    | ρ Szukaj w zamówie | niach, produktach, menu i pozostałych eler | mentach 🗉 🗛 ~            |
|----------------------------------------------------------------------------------------------------|-------------------------------------------------|----------------------------------------------------------------------------------------------------|--------------------|--------------------------------------------|--------------------------|
| devshop-835375.sh €Ξ                                                                                    | Uutaveena / Ogiline<br>Dane firmy               |                                                                                                    |                    |                                            | 4 APLIKACJE ~<br>micco ~ |
| Cwiększaj sprzedaz                                                                                      | Dane podstawowe                                 | * Nazwa firmy ③<br>Sklep testowy                                                                         |                    |                                            | •                        |
| 🖺 Dodatki i integracje                                                                                  | 0                                               | Branža ⑦     Odzież                                                                                      |                    |                                            |                          |
| Ogólne v 2<br>Nazwa i status sklepu<br>Dane firmy 3<br>Administratorzy sklepu<br>Powiadomienia web push |                                                 | shop@devshop.835375.shoparena.pl * Numer telefonu ① +48 123 456 789 * Adres linia 1 ② 26trai Cižemki 3/3 |                    |                                            |                          |

Dodawanie sklepu do mapy możliwe jest również z poziomu aplikacji. W tym celu przejdź do **Dodatki i** *integracje > Moje aplikacje > Znajdź sklep*. Kliknij przycisk *Sklepy*.

| shoper 🕒 🕬 😰 🛛                                                                                              | å <sup>1</sup> ⊠ <sup>1</sup>                                                                                                    | Szukaj w zamówieniach, produktach, menu i pozostałych elementach                           | <b>B</b> A ~                        |
|----------------------------------------------------------------------------------------------------|----------------------------------------------------------------------------------------------------|--------------------------------------------------------------------------------------------|-------------------------------------|
| devshop-835375.sh ←Ξ<br>🧮 Obsługa sklepu                                                                    | < wróć de∴Aplikacje<br>Appstore - dodatki i aplikacje dla Twojego sklepu                                                                                                    |                                                                                            |                                     |
| <ul> <li>Zwiększaj sprzedaż</li> <li>Raporty i statystyki</li> <li>Wygląd i treści</li> </ul>               | <b>Znajdź sklep</b><br>rodzaj aplikacji: Narzędzia, Inne<br>Badź biligi wośch klientów. Wdróż aplikację <b>Znajdź sklep,</b> która zapewni Twoim klientom szybki i łatwy dostęp do informacji o Twoich sklepu<br>na ich bezpośrednie odwiedzenie i skorzystanie z Twojej oferty na miejscu.                                                                                                    | CONFIGURACIA SELEPT 3<br>ach stacjonamych, co pozvoli im<br>OUINSTALUJ APLIKACJĘ<br>Autor: | LMD.PL Banach, Niziński sp.j.       |
| Dodatki i integracje Aplikacje Moje aplikacje Sprzedaž wielokanałowa Allegro Opakowania do wysyłki zandwień | Najważniejsze funkcje aplikacji: Najważniejsze funkcje aplikacji: Najwainie interskymy map, na któru każył skłęż zaraczony jest znacznikiem. Wydwieta arczędowo ródnorząc o skłężach w "dynku" po kliknięcku w znacznik. Przejrzysta lista aklężow dostępna opd mapą. Szybiet wystawnia zgody pobierz informacje o lokalizacji użytkownika. Napa automatycznie dostowałe je do lokalizacji użytkownika. Uprawnienia Linki  o dostnie linku "Konfiguracja" do "Aplikacje / ikona aplikacji / Lista" | Tel.:<br>E-mail:<br>uje się do wyboru użytkownika.                                         | 48123942331<br>arek.nistrati@End.pl |

#### Kliknij przycisk **Dodaj sklep**.

| shoper 🖻 🛪 🗷                                                                                                    | ± <sup>1</sup> ⊠ <sup>1</sup> | D Saukoj w zamówieniach, produktach, menu i pozestałych elementach                                    |
|----------------------------------------------------------------------------------------------------|-------------------------------|----------------------------------------------------------------------------------------------------|
| devshop-835375.sh ←Ξ<br>🦙 Obsługa sklepu<br>🖾 Zwiększaj sprzedaż                                                                                                    | Sklepy<br>Sdery Konfiguracja  | Instrukcja obsługi                                                                                    |
| <ul> <li>Raporty i statystyki</li> <li>Wygląd i treści</li> <li>Dodatki i integracje</li> <li>Aplikacje</li> <li>Moje splikacje</li> <li>Sprzetaż wielokanałowa</li> </ul> |                               | Nie masz jeszcze żadnych sklepów                                                                      |
| < przejdź do: Sklepy<br>Dodaj sklep                                                                                                    | -                             | <ul> <li>Instrukcja obsługi</li> </ul>                                                                |
| Podstawowe informacje                                                                                                    |                               | * Nazwa skłapu<br>Godziny otwarcia                                                                    |
| Dane adresowe                                                                                                    |                               | Adres linia 1 Adres linia 2 Kod poctowy                                                               |
| Dane kontaktowe                                                                                                    |                               | Współządne goograficzne Esnowiadz grugowiezna      Sz.215933      15.134422   WYBIERZ  Numer telefonu |
|                                                                                                    |                               | Adres e-mail           ZAPISZ I WRÓC DO LISTY         ZAPISZ I                                        |

W formularzu dodawania sklepu:

#### Podstawowe informacje

Nazwa sklepu – wprowadź nazwę sklepu np. Sklep ABC

Godziny otwarcia – pozostaw puste lub wprowadź godziny otwarcia sklepu np.

Poniedziałek - piątek: 9:00 - 17:00 Sobota: 8:00 - 14:00 Niedziela: nieczynne

Aktywność – włącz lub wyłącz widoczność sklepu na mapie

Dane adresowe Adres linia 1 – wprowadź adres sklepu np. Pawia 5

Adres linia 2 – pozostaw puste lub wprowadź dodatkowe informacje np. Pasaż Handlowy

Kod pocztowy – wprowadź kod pocztowy np. 31-154

Miasto – wprowadź nazwę miasta np. Kraków

Współrzędne geograficzne – wprowadź współrzędne lub wybierz na mapie punkt z lokalizacją sklepu

Dane kontaktowe

Numer telefonu – pozostaw puste lub wprowadź numer telefonu do kontaktu ze sklepem

Adres e-mail – pozostaw puste lub wprowadź adres e-mail do kontaktu ze sklepem

Kliknij przycisk **Zapisz**.

Powtórz czynność dodawania sklepu dla każdego sklepu, który chcesz umieścić na mapie.

#### 5. Modyfikacja sklepu na mapie

W celu wprowadzenia zmian w informacjach o sklepie na mapie:

Przejdź do *Ustawienia > Ogólne > Dane firmy*. W menu *Aplikacje* kliknij w odnośnik *Sklepy*.

| shoper 📭 🔹                                                                                              | <b><sup>™</sup></b> ⊠ <sup>1</sup> |                                                                                                    | Szukaj w zamówie | niach, produktach, menu i pozostałych elemen | itach E A ~                |
|----------------------------------------------------------------------------------------------------|------------------------------------|----------------------------------------------------------------------------------------------------|------------------|----------------------------------------------|----------------------------|
| devahop-835375.sh ←Ξ                                                                                    | Uutaveena / Ogline<br>Dane firmy   |                                                                                                    |                  |                                              | 4 APLINACLE V<br>million V |
| <ul> <li>Raporty i statystyki</li> <li>Wygląd i treści</li> </ul>                                       | Dane podstawowe                    | * Nazwa firmy ③<br>Sklep testowy                                                                                      |                  |                                              |                            |
| 🖱 Dodatki i integracje                                                                                  | 1                                  | * Branža ③<br>Odziež ~<br>* Glávnu nátra ampil ④                                                                      |                  |                                              |                            |
| Ogśine v 2<br>Nazwa i status skłepu<br>Dane firmy 3<br>Administratorzy skłepu<br>Powiadomienia web push |                                    | shop@devshop.833375.shoparena.pl     Numer telefonu ①     +48 123 456 789     Adres linia 1 ②     Źółtei Ciżerski 3/3 |                  |                                              |                            |

Modyfikacja sklepu na mapie możliwa jest również z poziomu aplikacji. W tym celu przejdź do **Dodatki i integracje > Moje aplikacje > Znajdź sklep.** Kliknij przycisk **Sklepy**.

| shoper 🖼 🗐                                                                                                    | ắ <sup>1</sup> ⊠ <sup>1</sup>                                                                                                    | Szukaj w zamówieniach, produktach, menu i pozostałych elementach                 | E A×                                                                 |
|----------------------------------------------------------------------------------------------------|----------------------------------------------------------------------------------------------------|----------------------------------------------------------------------------------|----------------------------------------------------------------------|
| devshop-835375.sh ←Ξ<br>🧮 Obsługa sklepu                                                                                      | < wróć da:Aplikacje<br>Appstore - dodatki i aplikacje dla Twojego sklepu                                                                                                    |                                                                                  |                                                                      |
| <ul> <li>Zwiększaj sprzedaż</li> <li>Raporty i statystyki</li> </ul>                                                          | <b>Znajdž sklep</b><br>rodzaj aplikacji: Narzędzia, Inne<br>Będź bilżuj swoich klientów. Wdróż aplikację <b>Znajdź sklep</b> , która zapewni Twoim klientom szybki i latovy dostęp do informacji o Twoich sklep                                                                                                   | KONFIGURACIA SKLEPY 3<br>pach stacjonarnych, co pozvoči im ODINISTALUJ APLIKACJĘ |                                                                      |
| Wygląd i treści Dodatki i integracje Aplikacje                                                                                | na ich bespontelme obweidenne i skozytame z Wonje olety na megicu.<br>Najwažniejsze funkcje aplikacji:<br>Wyświat istrakywa musp, na klónj kakój skały skłeg zazraczony jest znacznikem.<br>Wyświat istrazgedowa iefornacje o aklegać w "dymki" po klónejscu w znacznik.<br>Przejnych i ukałopie okatego od mage. | Autor:<br>Tel.:<br>E-mail:                                                       | LMD.PL Banach, Niziński sp.j.<br>48123942331<br>arek.nizinski@imd.pl |
| <ul> <li>Moje aplikacje 2</li> <li>Sprzedaż wielokanałowa</li> <li>Allegro</li> <li>Opakowania do wysyłki zamówień</li> </ul> | Po sy systemia rzysky polskie a dotanie je o lokalizacji ubykownika.     Voje sa utomatycznie dostozowije się do lokalizacji ubykownika. Uprawnienia Uink     dodanie linku "Konfiguracja" do "Aplikacje / Roma aplikacji / Lista"                                                                                | nyt an too short a mitoannange                                                   |                                                                      |

Znajdź na liście sklep, w którym chcesz wprowadzić zmiany i w menu rozwijanym w kolumnie **Akcje** kliknij odnośnik **Edytuj**.

| shoper 🖻 🖼 🔹                       | <b>™</b> ⊡ |                                    | Szukaj w zamówieniach, produktach, menu i pozostałych elementach | E         | A -     |
|------------------------------------|------------|------------------------------------|------------------------------------------------------------------|-----------|---------|
| devshop-835375.sh €Ξ               | Sklor      | N/                                 | <ul> <li>Instrukcia obdusi</li> </ul>                            | DODALS    | KLER    |
| 🏋 Obsługa sklepu                   | Skiep      |                                    | 🔮 unreality and the                                              |           |         |
| 🗹 Zwiększaj sprzedaż               | Skle       | py Konfiguracja                    |                                                                  |           |         |
| 📋 Raporty i statystyki             | ¢ ID       | Razwa sklepu                       |                                                                  | Aktywność | Akcje   |
| 🖪 Wygląd i treści                  | 1          | Supermarket ABC<br>Modny Butik XYZ |                                                                  | <b>-</b>  | ¢       |
| 🖺 Dodatki i integracje             | 3          | Elektronika Plus                   | Edytuj<br>Usuń                                                   |           | -1      |
| Aplikacie                          | 4          | Księgamia Czytaj                   |                                                                  |           | ~       |
| <ul> <li>Moje aplikacje</li> </ul> | 5          | Sportowa Fala                      |                                                                  | -0        | \$      |
| Sprzedaż wielokanałowa             | 7          | Delikatesý smaki                   |                                                                  |           | \$<br>8 |
| Allegro                            | 8          | Meble Design                       |                                                                  | -0        | ø       |
| Opakowania do wysyłki<br>zamówień  | 9          | Kwiatowa Oaza                      |                                                                  |           | ¢       |
| Integracje z partnerami            | 10         | Gry i Zabawy                       |                                                                  |           | ٥       |
| Integracje własne                  | 11         | Sklep Rowerowy                     |                                                                  |           | ٥       |
| Inne integracje                    | 12         | Kawiamia Czekolada<br>Zdrowe Swati |                                                                  | •••       | 0       |

## 6. Usuwanie sklepu z mapy

W celu usunięcia sklepu z mapy:

Przejdź do *Ustawienia > Ogólne > Dane firmy*. W menu *Aplikacje* kliknij w odnośnik *Sklepy*.

| shoper 📭 😰                                                                                                    | <b>6</b> <sup>1</sup> ⊠ <sup>1</sup> |                                                                                                    | Szukaj w zamówieniach, produktach, menu i pozostałych elementach |
|----------------------------------------------------------------------------------------------------|--------------------------------------|----------------------------------------------------------------------------------------------------|------------------------------------------------------------------|
| devshop 835375.sh                                                                                                    | Udavterla / Ogline<br>Dane firmy     |                                                                                                    | 4 APURACE -<br>BINGER -<br>5 Skipy<br>Skipy                      |
| <ul> <li>Raporty i statystyki</li> <li>Wygląd i treści</li> <li>Dodatki i integracje</li> </ul>                                      | Dane podstawowe                      | * Nazwa firmy ③<br>Sklep testowy<br>* Branža ③                                                           |                                                                  |
| Ustawienia      Ogóne      2      Nazwa i status sklepu      Dane Rimy     3      Administratorzy sklepu      Powładomienia web push |                                      | * Glówy adres email ③<br>* Norwer telefonu ④<br>*48122465789<br>* Adres Inia 1 ③<br>Żółko i Ciłowski 3/3 |                                                                  |

Usunięcie sklepu z mapy możliwe jest również z poziomu aplikacji. W tym celu przejdź do **Dodatki i** integracje > Moje aplikacje > Znajdź sklep. Kliknij przycisk Sklepy.

| shoper 🕒 🗴                                                                                 | ta <sup>1</sup> ⊠ <sup>1</sup>                                                                                                    | szukaj w zamówieniach, produktach, menu i pozostałych elementach | <b>B</b> Ar                                                          |
|--------------------------------------------------------------------------------------------|----------------------------------------------------------------------------------------------------|------------------------------------------------------------------|----------------------------------------------------------------------|
| devshop-835375.sh ←Ξ<br>🧎 Obsługa sklepu                                                   | < wróć dz. Aplikacje<br>Appstore - dodatki i aplikacje dla Twojego sklepu                                                                                                    |                                                                  |                                                                      |
| <ul> <li>Zwiększaj sprzedaż</li> <li>Raporty i statystyki</li> </ul>                       | <b>Znajdž sklep</b><br>rodzaj aplikacji Nazrędzia, Inne<br>Bagdi bileji swoich Mienteka Włódz aplikację <b>Zsajdź sklep</b> . Móra zapewni Twoim Mientom szybki i łatwy dostęp do informacji o Twoich sklepach stał<br>składa bile indució mientekotowici i dorowa polski zawiej dorów za spisiów i                                                                                                    | Construction Construction Construction                           |                                                                      |
| Wygląd i treści Dodatki i integracje Aplikacje Utole zalikacje                             | N so na postavnie odminatani i stavi palani i vrogi povroj na ninjaca. N so na postavni od postavni od postavni od postavni postavni post | Autor:<br>TeL:<br>E-mail:<br>do wyboru użytkownika.              | LMD.PL Banach, Niziński sp.j.<br>48123942331<br>arek.nizinski@lmd.pl |
| Moje aplikacje Z<br>Sprzedaž wielokanałowa<br>Allegro<br>Opakowania do wysyłki<br>zamówień | <ul> <li>Po kyrizzenia zgłość podesta intormacje i o kolalizacji użytkownika.</li> <li>Mapa zuroczanie o kolalizacji użytkownika.</li> <li>Uprawnienia</li> <li>Unki</li> <li>dodanie linku "Konfiguracja" do "Aplikacji / Ikona aplikacji / Lista"</li> </ul>                                                                                                    |                                                                  |                                                                      |

Znajdź na liście sklep, który chcesz usunąć i w menu rozwijanym w kolumnie **Akcje** kliknij odnośnik **Usuń**.

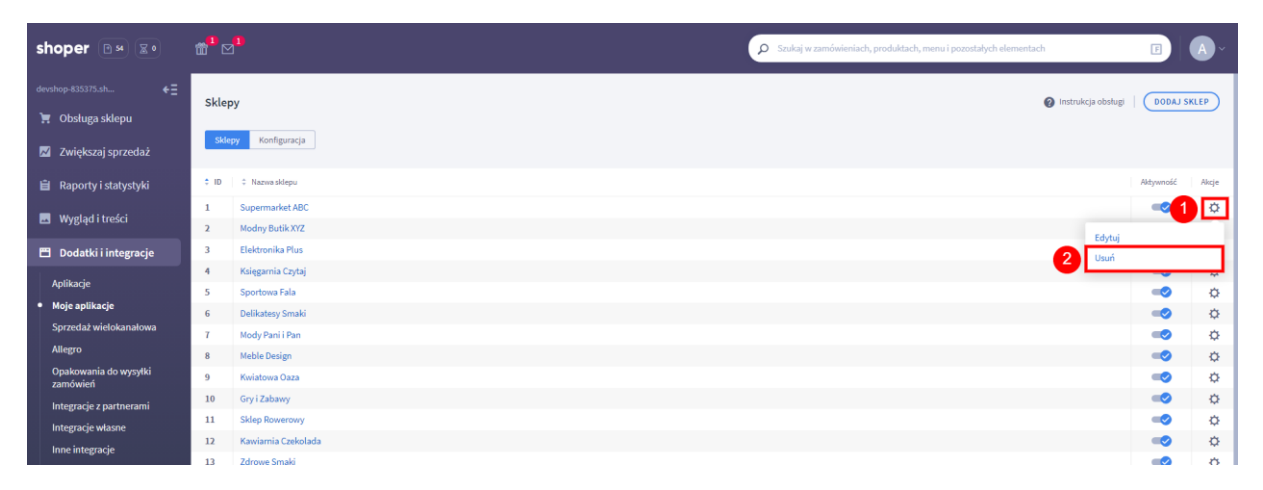

Potwierdź klikając w przycisk Tak.

#### 7. Wstaw mapę w sklepie

Aplikacja zezwala na umieszczenie mapy na stronie informacyjnej, we wpisie bloga lub w module HTML szablonu.

Aby wyświetlić mapę wklej poniższy kod (tzw. Shortcode) w sklepie:

[ImdMap]

Aby wyświetlić mapę z ikoną ładowania wklej poniższy kod HTML w sklepie:

```
<div class="box loading">[lmdMap]</div>
```

#### 7.1. Wstaw mapę na stronie informacyjnej

W celu dodania mapy do sklepu na stronie informacyjnej:

Przejdź do **Wygląd i treści > Strony informacyjne**. Kliknij w przycisk **Dodaj stronę informacyjną** lub przejść do edycji istniejącej strony.

Pobierz *Shortcode* mapy klikając w menu *Aplikacje* odnośnik *Pobierz kod mapy*.

| shoper 🖻 🛪 😰                                                         | tt <sup>1</sup> ⊠ <sup>1</sup>                                                                                                 | D Szukaj w zam                                        | ówieniach, produktach, menu i pozostałych elementach | F A-             |
|----------------------------------------------------------------------|----------------------------------------------------------------------------------------------------|-------------------------------------------------------|------------------------------------------------------|------------------|
| devshop-835375.sh ←Ξ<br>🧮 Obsługa sklepu                             |                                                                                                    |                                                       |                                                      |                  |
| <ul> <li>Zwiększaj sprzedaż</li> <li>Raporty i statystyki</li> </ul> | Dane podstawowe                                                                                                    | * Nazwa                                               | 2                                                    | Pobierz kod mapy |
| ■ Wygląd i treści Wygląd sklepu ~                                    |                                                                                                    | Link do tej strony                                    |                                                      |                  |
| Blog 🗸<br>Linki w nagtówku i stopce                                  | Totif                                                                                                    | nie dodawaj           nie dodawaj           Aktywność | ~                                                    |                  |
| Strony informacyjne     Strony informacyjne                          | Edycja * Wstaw * Widok * Format * Tabela *<br><u>A</u> * Krój fontu * Rozmiar fortu * <b>B</b> <i>I</i> <b>E E E E E E E E</b> | 注・ 這 這 🔗 📓 A - Wyłącz edytor                          |                                                      |                  |
| Szablony wiadomości<br>automatycznych<br>Rekomendowane<br>strony     |                                                                                                    |                                                       |                                                      |                  |

Skopiuj zawartość pola *Shortcode* lub *Shortcode z ikoną ładowania* i zamknij okno.

| shoper 🕒 🛛 🗂 🗂         | Pobierz kod mapy                                 | × | A -                  |
|------------------------|--------------------------------------------------|---|----------------------|
| devshop-835375.sh ← Ξ  | Shortcode                                        |   |                      |
| 📜 Obsługa sklepu       | [ImdHap]                                         |   | Aplikacje 🗸 więcej 🗸 |
| 📈 Zwiększaj sprzedaż   | Shortcode z ikong ladowania                      |   | Pobierz kod mapy     |
| 📋 Raporty i statystyki | <dvctass**box loading*="">(moMap)</dvctass**box> |   |                      |
| 🖪 Wygląd i treści      |                                                  |   |                      |

Jeśli skopiowałeś/aś **Shortcode** wklej kod w polu **Treść**.

| shoper 🕒 🛛 🔹                                                         | D Scolej w zamówieniach, produktach, menu i pozestałych elementach                                                                                                    |  |  |  |
|----------------------------------------------------------------------|----------------------------------------------------------------------------------------------------|--|--|--|
| devshop-835375.sh ←Ξ<br>🧮 Obsługa sklepu                             |                                                                                                    |  |  |  |
| <ul> <li>Zwiększaj sprzedaż</li> <li>Raporty i statystyki</li> </ul> | Dane podstawowe * Nazwa                                                                                                    |  |  |  |
| ➡ Wygląd i treści Wygląd sklepu ~                                    | Znajdž sklep<br>Link do taj strony                                                                                                    |  |  |  |
| Blog 🗸<br>Linki w nagłówku i stopce                                  | nie dodawoj v<br>Om Aktywność                                                                                                    |  |  |  |
| Banery promocyjne<br>Ustawienia cookies<br>• Strony informacyjne     | Treść<br>Edycja * Vistaw * Vidok * Format * Tabela *<br><u>A</u> * Król fontu * Rozmiar fontu * <b>B</b> <i>I</i> <b>E Ξ ⊒ ≡ E * E * ⊒ ⊒ d<sup>o</sup> <b>E A *</b> vytącz edytor</b>                                                                                                    |  |  |  |
| Szablony wiadomości<br>automatycznych<br>Rekomendowane<br>strony     | Lorem Ipsum is simply dummy text of the printing and typesetting industry. Lorem Ipsum has been the industry's standard dummy text ever since the 1500s, when an unknown printer took a galley of type and scrambled<br>It to make a type specimen book. It has survived not only five centuries, but also the leap into electronic typesetting, remaining essentially unchanged. It was <u>popularised</u> in the 1960s with the <u>release</u> of <u>Letraset</u> sheets<br>containing Lorem Josum passages, and more recently with desktop <u>publishing</u> software like <u>Aldus</u> <u>Rageblaker</u> including versions of Lorem Josum. |  |  |  |
| Aplikacja mobilna PWA<br>Dodatkowe pola<br>formularzy                |                                                                                                    |  |  |  |
| Powiązane ∨<br>鬥 Dodatki i integracje                                |                                                                                                    |  |  |  |
| 🌣 Ustawienia                                                         | p Skov. 92 ,                                                                                                    |  |  |  |

| shoper 🖻 🛪 😰                                                         | ± <sup>2</sup> ⊠ <sup>2</sup>                                                                                                    |                                                                                                    | ρ Szukaj w zamówieniach, produktach, menu i pozostałych elementach                                                                                                    | E A-                                                                                              |
|----------------------------------------------------------------------|----------------------------------------------------------------------------------------------------|----------------------------------------------------------------------------------------------------|----------------------------------------------------------------------------------------------------|---------------------------------------------------------------------------------------------------|
| devshop-835375.sh ←Ξ                                                 | < przejdź do: strony informacyjne<br>Dodaj stronę informacyjną                                                                                                    |                                                                                                    |                                                                                                    | APLIKACJE – WIĘCEJ –                                                                              |
| <ul> <li>Zwiększaj sprzedaż</li> <li>Raporty i statystyki</li> </ul> | Dane podstawowe                                                                                                    | t Name                                                                                                    |                                                                                                    |                                                                                                   |
| 🖬 Wygląd i treści                                                    |                                                                                                    | Znajdź sklep                                                                                                    |                                                                                                    |                                                                                                   |
| Wygląd sklepu 🗸                                                      |                                                                                                    | Link do tej strony                                                                                                    |                                                                                                    |                                                                                                   |
| Blog 🗸                                                               |                                                                                                    | nie dodawaj                                                                                                    | ~                                                                                                    |                                                                                                   |
| Linki w nagłówku i stopce                                            |                                                                                                    | Aktywność                                                                                                    |                                                                                                    |                                                                                                   |
| Banery promocyjne<br>Ustawienia cookies<br>• Strony informacyjne     | Treść<br>Edycja + Wstaw + Widok + Format + Tabela +                                                                                                    |                                                                                                    |                                                                                                    |                                                                                                   |
| Szablony wiadomości                                                  |                                                                                                    |                                                                                                    | wynącz edylor                                                                                                    |                                                                                                   |
| Rekomendowane<br>strony                                              | Lorem Ipsum is simply dummy text of the printing and typesetting industry. Li<br>it to make a type specimen book. It has survived not only five centuries, but als<br>containing Lorem Ipsum passages, and more recently with desktop publishing s                                                                          | orem Ipsum has been the industry's st<br>to the leap into electronic typesetting,<br>oftware like Aldus PageMaker including | tandard dummy text ever since the 1500s, when an unknown printer took a g<br>remaining essentially unchanged. It was <u>popularised</u> in the 1960s with the <u>re</u><br><u>a versions</u> of <u>Lorem Ipsum</u> . | alley of type and scrambled<br>elease of Letraset sheets                                          |
| Aplikacja mobilna PWA                                                |                                                                                                    |                                                                                                    |                                                                                                    |                                                                                                   |
| Dodatkowe pola<br>formularzy                                         |                                                                                                    |                                                                                                    |                                                                                                    |                                                                                                   |
| Powiązane 🗸                                                          |                                                                                                    |                                                                                                    |                                                                                                    |                                                                                                   |
| 💾 Dodatki i integracje                                               |                                                                                                    |                                                                                                    |                                                                                                    |                                                                                                   |
| 🌣 Ustawienia                                                         |                                                                                                    |                                                                                                    |                                                                                                    | 01/11/00                                                                                          |
|                                                                      | p                                                                                                    |                                                                                                    |                                                                                                    | Słów. 92 🦼                                                                                        |
| shoper 🖼 📰                                                           | <b>**</b> <sup>1</sup> ⊠ <sup>1</sup>                                                                                                    |                                                                                                    | Szukaj w zamówieniach, produktach, menu i pozostałych elementach                                                                                                    |                                                                                                   |
| devshop-835375.sh €Ξ                                                 |                                                                                                    |                                                                                                    |                                                                                                    |                                                                                                   |
| 📜 Obsługa sklepu                                                     | <ul> <li>przejaz do: strony informacyjne</li> <li>Dodaj stronę informacyjną</li> </ul>                                                                                                    |                                                                                                    |                                                                                                    | APLIKACJE 🗸 WIĘCEJ 🗸                                                                              |
| 🗾 Zwiększaj sprzedaż                                                 |                                                                                                    |                                                                                                    |                                                                                                    |                                                                                                   |
| 📋 Raporty i statystyki                                               | Dane podstawowe                                                                                                    |                                                                                                    |                                                                                                    |                                                                                                   |
| 👞 Wygląd i treści                                                    |                                                                                                    | <ul> <li>Nazwa</li> <li>Znajdź sklep</li> </ul>                                                                             |                                                                                                    |                                                                                                   |
| Wygląd sklepu 🗸                                                      |                                                                                                    | Link do tej strony                                                                                                    |                                                                                                    |                                                                                                   |
| Blog 🗸                                                               |                                                                                                    | nie dodawaj                                                                                                    | ~                                                                                                    |                                                                                                   |
| Linki w nagłówku i stopce                                            |                                                                                                    | Aktywność                                                                                                    |                                                                                                    |                                                                                                   |
| Banery promocyjne                                                    | Treść                                                                                                    |                                                                                                    |                                                                                                    |                                                                                                   |
| Ustawienia cookies                                                   | WŁĄCZ EDYTOR                                                                                                    |                                                                                                    |                                                                                                    |                                                                                                   |
| Strony informacyjne     Szablony wiadomości     automatycznych       | strong>Lorem [psum is simply dummy text of the printing and typesetting ind<br>specimen book. It has survived not only five centuries, but also the leap into electronic types<br>desktop publishing ontware like Also Regettaker including versions of Lorem [psum-/ip><br><dv class="box loading" iml="" mag="">/diw</dv> | ustry. Lorem Ipsum has been the industry's<br>ietting, remaining essentially unchanged. It                                  | standard dummy text ever since the 1500s, when an unknown printer took a galley of type<br>was <u>popularised</u> in the 1960s with the <u>release</u> of <u>Letraset sheets</u> containing Lorem (psum)             | e and <u>scrambled it</u> to <u>make</u> a <u>type</u><br>passages, and <u>more recently</u> with |
| Rekomendowane<br>strony                                              |                                                                                                    |                                                                                                    |                                                                                                    | li.                                                                                               |

Jeśli skopiowałeś/aś Shortcode z ikoną ładowania wyłącz edytor w polu Treść i wklej kod.

#### 7.2. Wstaw mapę we wpisie bloga

W celu dodania mapy do sklepu we wpisie bloga:

Przejdź do **Wygląd i treści > Blog > Lista wpisów**. Kliknij w przycisk **Dodaj wpis na blogu** lub przejdź do edycji istniejącego wpisu.

Pobierz *Shortcode* mapy klikając w menu *Aplikacje* odnośnik *Pobierz kod mapy*.

| shoper 📭 🕫                                                           | m <sup>1</sup> ⊠ <sup>1</sup>                              |                                                                         | O Szukaj w zamówieniach, produktach, menu i p | ozostałych elementach E A ~ |
|----------------------------------------------------------------------|------------------------------------------------------------|-------------------------------------------------------------------------|-----------------------------------------------|-----------------------------|
| devshop-835375.sh ←Ξ                                                 | < przejdł do: Lista wpisów na biogu<br>Dodaj wpis na blogu |                                                                         |                                               |                             |
| <ul> <li>Zwiększaj sprzedaż</li> <li>Raporty i statystyki</li> </ul> | Dane podstawowe                                            | * Tytuł wpisu                                                           |                                               | 2 Poblerz kod mapy          |
| ■ Wygląd i treści Wygląd sklepu ~                                    |                                                            | Autor                                                                   |                                               |                             |
| Blog ↓<br>• Lista wpisów<br>Kategorie wpisów                         |                                                            | admin<br>Data<br>14.08.2023                                             | ×                                             |                             |
| Tagi<br>Komentarze<br>Ustawienia błoga                               |                                                            | <ul> <li>Strona główna ③</li> <li>Moduł ③</li> <li>Aktywność</li> </ul> |                                               |                             |
| Linki w nagłówku i stopce<br>Banery promocyjne                       |                                                            | Kategoria                                                               |                                               |                             |

Skopiuj zawartość pola *Shortcode* lub *Shortcode z ikoną ładowania* i zamknij okno.

| shoper 🖻 🛛 🖀           | Pobierz kod mapy |                                                                           | × |                      |
|------------------------|------------------|---------------------------------------------------------------------------|---|----------------------|
| devshop-835375.sh €Ξ   |                  | Shortcode                                                                 |   |                      |
| 📜 Obsługa sklepu       |                  | [ImdMap]                                                                  |   | APLIKACJE – WIĘCEJ – |
| 📈 Zwiększaj sprzedaż   |                  | Shortcode z ikoną ładowania<br>rtiliw ciasz="box loading">[imdikap]>/div> |   | Pobierz kod mapy     |
| 📋 Raporty i statystyki |                  |                                                                           |   |                      |
| 🖪 Wygląd i treści      |                  |                                                                           |   |                      |

Jeśli skopiowałeś/aś *Shortcode* wklej kod w polu *Treść wpisu*.

| <ul> <li>Raporty i statystyki</li> <li>Wygląd i treści</li> <li>Wygląd skiepu ~</li> <li>Biog ~</li> <li>Lista wpisów</li> <li>Kategurie wpisów</li> <li>Tagi</li> <li>Komentarze</li> <li>Ubtawienia bioga</li> <li>Linki w nagłówku i stopce</li> </ul> | p Store o                                                                                                    |
|----------------------------------------------------------------------------------------------------|----------------------------------------------------------------------------------------------------|
| Wygląd sklepu 🗸                                                                                                    |                                                                                                    |
| Blog 🗸                                                                                                    |                                                                                                    |
| <ul> <li>Lista wpisów</li> </ul>                                                                                                    |                                                                                                    |
| Kategorie wpisów                                                                                                    |                                                                                                    |
| Tagi                                                                                                    | 2 Store                                                                                                    |
| Komentarze                                                                                                    | y                                                                                                    |
| Ustawienia bloga                                                                                                    | Treść wpisu                                                                                                    |
| Linki w nagłówku i stopce                                                                                                    | Edrcia + Wstaw + Wolok + Format + Tabela +                                                                                                    |
| Banery promocyjne                                                                                                    |                                                                                                    |
| Ustawienia cookies                                                                                                    | To realize and the second second seco |
| Strony informacyjne                                                                                                    | Lorem Tpsum is simply dummy text of the printing and typesetting industry. Lorem Tpsum has been the industry's standard dummy text sever since the 1500s, when an unknown printer took a galley of type and scambiled. It is maken have the two maintenance in the monitority is the another two maintenance in the two maintenance in the scambility. Lorem Tpsum has been the industry's standard dummy text sever since the 1500s, when an unknown printer took a galley of type and scambiled to the two maintenance in the scambility and the scambility and the scambility and the scambility and the scambility and the scambility of the scambility and the scambility and  |
| Szablony wiadomości<br>automatycznych                                                                                                    | It to make a type specimen book. It has survive not only the clinicity, out also the reap into electronic typesetting, remaining essentiary unchanged. It was popularised in the 1960s with the release of Letraset sheets<br>containing Locer Types provide the type specimen book and the reap into electronic typesetting, remaining essentiary unchanged. It was popularised in the 1960s with the release of Letraset sheets<br>(IndMap)                                                                                                    |
| Rekomendowane<br>strony                                                                                                    |                                                                                                    |
| Aplikacja mobilna PWA                                                                                                    |                                                                                                    |
| Dodatkowe pola<br>formularzy                                                                                                    |                                                                                                    |
| Powiązane 🗸                                                                                                    |                                                                                                    |
| 🖺 Dodatki i integracje                                                                                                    | p Sión: 32                                                                                                    |
| 🏶 Ustawienia                                                                                                    |                                                                                                    |
|                                                                                                    | ZAPISZ I WRÓĆ DO LISTY ZAPISZ                                                                                                    |

Jeśli skopiowałeś/aś *Shortcode z ikoną ładowania* wyłącz edytor w polu *Treść wpisu* i wklej kod.

| 📋 Raporty i statystyki                |                                                                                                    |
|---------------------------------------|----------------------------------------------------------------------------------------------------|
| 🔟 Wygląd i treści                     |                                                                                                    |
| Wygląd sklepu 🗸                       |                                                                                                    |
| Blog 🗸                                |                                                                                                    |
| <ul> <li>Lista wpisów</li> </ul>      |                                                                                                    |
| Kategorie wpisów                      |                                                                                                    |
| Tagi                                  |                                                                                                    |
| Komentarze                            | p<br>Słów: 0 _                                                                                                    |
| Ustawienia bloga                      | Treść wolsu                                                                                                    |
| Linki w nagłówku i stopce             |                                                                                                    |
| Banery promocyjne                     | Eoyoja * Vistariv * Vidok * Pormat * Tabelia *                                                                                                    |
| Ustawienia cookies                    | $\underline{A} \neq Kr(a) fontu = Recentrate fontu = \underline{B} I = \underline{E} = \underline{E} = \underline{E} = \underline{E} = \underline{B} = \underline{E} = \underline{B} = \underline{B} = $ |
| Strony informacyjne                   | Lorem Ipsum is simply dummy text of the printing and typesetting industry. Lorem Ipsum has been the industry's standard dummy text ever since the 1500s, when an unknown printer took a gailey of type and scrambled                                                                                                    |
| Szablony wiadomości<br>automatycznych | It to make a type specimen book. It has survived not only five centuries, but also the leap into electronic typesetting, remaining essentially unchanged. It was popularised in the 1960s with the release of Letraset sheets containing Lorem Ipsum passages, and more recently with desktop publishing software like Addus PageMaker including versions of Lorem Ipsum.                                                                                                    |
| Rekomendowane<br>strony               |                                                                                                    |
| Aplikacja mobilna PWA                 |                                                                                                    |
| Dodatkowe pola<br>formularzy          |                                                                                                    |
| Powiązane 🗸                           |                                                                                                    |
| 🖽 Dodatki i integracje                | p                                                                                                    |
| 🏶 Ustawienia                          | а<br>А                                                                                                    |
|                                       | ZAPISZ I WRÓĆ DO LISTY ZADISZ                                                                                                    |

| 📋 Raporty i statystyki                                       | (format.IPC, PMG, GIF,<br>WEEP)                                                                                                    |
|--------------------------------------------------------------|----------------------------------------------------------------------------------------------------|
| 🕳 Wygląd i treści                                            |                                                                                                    |
| Wygląd sklepu 🗸                                              | Skrécona treść wpisu                                                                                                    |
| Blog 🗸                                                       | Edycja + Wstaw + Wolok + Pormat + Tabela +                                                                                                    |
| <ul> <li>Lista wpisów</li> </ul>                             | A * Krój fontu * Rozmiar fontu * B I E E E E E E E E E E E E Krój Król Król Król Król Król Król Król Król                                                                                                    |
| Kategorie wpisów<br>Tagi<br>Komentarze                       |                                                                                                    |
| Ustawienia bloga                                             |                                                                                                    |
| Linki w nagłówku i stopce                                    |                                                                                                    |
| Banery promocyjne                                            |                                                                                                    |
| Ustawienia cookies                                           |                                                                                                    |
| Strony informacyjne<br>Szablony wiadomości<br>automatycznych |                                                                                                    |
| Rekomendowane<br>strony                                      | p Słów. 0 _ź                                                                                                    |
| Aplikacja mobilna PWA                                        | Treść wpisu                                                                                                    |
| Dodatkowe pola<br>formularzy                                 | WŁĄCZ EDYTOR                                                                                                    |
| Powiązane 🗸                                                  | spectromp-forem (psumm) risemp() dummy test of the printing and typesetting industry. Lorem (psum has been the industry); so shard a dummy test of ever since the 1500s, when an unknown printer tool a gally of type and scattable if to make a printing and typesetting industry. Lorem (psum has been the industry); so shard a dummy (test over since the 1500s, when an unknown printer tool a gally of type and scattable if to make a printing and typesetting industry). Lorem (psum has been the industry); so shard a dummy (test over since the 1500s, when an unknown printer tool a gally of type and scattable if to make a printing and type and the industry. Dust also be a printing and type and the industry of the industry of the printing and type and the printing and type and the printing and type and the industry of the industry of the printing and type and type and the electronic type and the printing and type and type and the electronic type and the electronic type and type and type and type and type and type and type and the electronic type and type and |
| 🖺 Dodatki i integracje                                       | recently with destop gabilising software like Adus Pagetlaker including versions of Lorem josumdiv Cass="box loading">[mdttap]-div=                                                                                                    |
| 🌣 Ustawienia                                                 |                                                                                                    |
| \$PL ~                                                       | ZAPISZ I WRÓC DO LISTY ZAPISZ                                                                                                    |

#### 7.3. Wstaw mapę w module HTML szablonu

W celu dodania mapy do sklepu w module szablonu:

Przejdź do **Wygląd i treści > Obecny szablon graficzny > Moduły**. Kliknij w przycisk **Dodaj moduł** lub przejdź do edycji istniejącego modułu HTML.

Pobierz *Shortcode* mapy klikając w menu *Aplikacje* odnośnik *Pobierz kod mapy*.

| shoper 🗈 🕫 🖬 🕬                                                                                                    | <b>™<sup>1</sup> ⊠</b> <sup>1</sup> | Szakaj w zamówieniach, produktach, menu i pozzatałych elementach                                                                              |
|----------------------------------------------------------------------------------------------------|-------------------------------------|----------------------------------------------------------------------------------------------------|
| devshop-835375.sh ←Ξ<br>🦖 Obsługa sklepu                                                                             | < przejdź do: Moduły<br>Dodaj moduł |                                                                                                    |
| <ul> <li>Zwiększaj sprzedaż</li> <li>Raporty i statystyki</li> </ul>                                                 | Ustawienia Modutu                   | Tytut ①                                                                                                    |
| u Wygląd i treści Wygląd sklepu ∽                                                                                    |                                     | Dbramovanie 🕥<br>HTMLID                                                                                                    |
| <ul> <li>Obecny szablon graficzny</li> <li>Sklep ze stylami graficznymi</li> <li>Twoje szablony graficzne</li> </ul> |                                     | Tryb<br>HTML V                                                                                                    |
| Blog ↓<br>Linki w nagłówku i stopce<br>Banery promocyjne                                                             |                                     | Treść HTML<br>Edycja + Wstaw + Wdok + Format + Tabela +<br>A + Kośk formu - P. Rozman Format + B. / 王 王 王 王 王 王 元 + 西 语 P G2 A + wstaczechtor |
| Ustawienia cookies<br>Strony informacyjne                                                                            |                                     |                                                                                                    |

Skopiuj zawartość pola *Shortcode* lub *Shortcode z ikoną ładowania* i zamknij okno.

| shoper 🕒 🛪 🗂 🎁         | Pobierz kod mapy                                       |                      |
|------------------------|--------------------------------------------------------|----------------------|
| devshop-835375.sh ← Ξ  | Shartcode                                              |                      |
| 📜 Obsługa sklepu       | [ImdMap]                                               | APLIKACJE ~ WIĘCEJ ~ |
| 🜌 Zwiększaj sprzedaż   | Shortcode z ikoną ładowania                            | Pobierz kod mapy     |
| 📋 Raporty i statystyki | <ul> <li>daiv cases por loading &gt;(movap)</li> </ul> |                      |
| 🖪 Wygląd i treści      |                                                        |                      |
|                        |                                                        |                      |

Jeśli skopiowałeś/aś Shortcode wklej kod w polu Treść HTML.

| shoper 🖻 🛛 🗐                                                                  | ±1 1                                | 🔎 Szukaj w zamówieniach, preduktach, menu i pozestałych elementach 🔳 🗛 -                                                                                                    |
|-------------------------------------------------------------------------------|-------------------------------------|----------------------------------------------------------------------------------------------------|
| devshop-835375.sh ←Ξ                                                          | < przejdź do: Moduły<br>Dodaj moduł | APURACIE V WE(EL) V                                                                                                    |
| <ul> <li>Zwiększaj sprzedaż</li> <li>Raporty i statystyki</li> </ul>          | Ustawienia Modułu                   | Tytuł ⊙<br>Zmajdź skłep                                                                                                    |
| Wygląd i treści     Wygląd sklepu ~     Obecny szabion graficzny              |                                     | Obramowanie ③<br>HTMLID                                                                                                    |
| Sklep ze stylami graficznymi<br>Twoje szablony graficzne<br>Blog 🗸            |                                     | Tyb<br>HTML ~                                                                                                    |
| Linki w nagłówku i stopce<br>Banery promocyjne<br>Ustawienia cookies          |                                     | Edycja+ Widok + Format + Tabela+<br><u>A</u> + Kolq formu - Rozznaar formu + B <i>I</i>   E E E =   E + E + E =   E   $d^{p}$   E <u>A</u> +   wylącz edytor                                                                                                    |
| Strony informacyjne<br>Szablony wiadomości<br>automatycznych<br>Rekomendowane |                                     | Lorem Josum is simply dummy text of the printing and typesetting industry. Lorem Josum has been the industry's standard dummy text ever since the 1500s,<br>when an unknown printer took a daileof of type and scaratheled it to make a type spectrum book. It has surveyed not only five centures, but also the large into<br>electronic typesetting, remaining essentially unchanged. It was popularised in the 1960s with the release of Letraset sheets containing Lorem Josum passages, and<br>more recently with desktop publishing software like Aldus PageHaker including versions of Lorem Josum.<br>[ImdMap] |
| strony<br>Aplikacja mobilna PWA<br>Dodatkowe pola<br>formularzy               |                                     |                                                                                                    |
| Powiązane 🗸                                                                   |                                     | p Słów, 92 _                                                                                                    |
| Ustawienia                                                                    |                                     | (ZAPISZ I WRÓČ DO LISTY) (ZAPISZ                                                                                                    |
| 📚 🔤 PL 🗸                                                                      |                                     |                                                                                                    |

Jeśli skopiowałeś/aś *Shortcode z ikoną ładowania* wyłącz edytor w polu *Treść HTML* i wklej kod.

| shoper 🖻 🕫 🗷 🕫                                                                                                    | <b><sup>1</sup></b> <sup>1</sup> ⊠ <sup>1</sup> | Szukaj w zamówieniach, produktach, menu i pozostałych elementach                                                                                                    | E A~                  |
|----------------------------------------------------------------------------------------------------|-------------------------------------------------|----------------------------------------------------------------------------------------------------|-----------------------|
| devshop-835375.sh €Ξ<br>🤆 Obsługa sklepu                                                                              | < przejdź do: Moduły<br>Dodaj moduł             |                                                                                                    | aplikacje – Więcej –  |
| 🗾 Zwiększaj sprzedaż                                                                                                  | Ustawienia Modutu                               | Tytuk 🛈                                                                                                    |                       |
| 📋 Raporty i statystyki                                                                                                |                                                 | Znajdź sklep                                                                                                    |                       |
| 🖬 Wygląd i treści                                                                                                    |                                                 | Obramovanie 🕥                                                                                                    |                       |
| Wygląd sklepu 🗸                                                                                                    |                                                 | HTMLID                                                                                                    |                       |
| <ul> <li>Obecny szablon graficzny</li> <li>Sklep ze stylarni graficznymi</li> <li>Twoje szablony graficzne</li> </ul> |                                                 | Ттую<br>НТИЦ У                                                                                                    |                       |
| Blog 🗸                                                                                                    |                                                 | Treść HTML                                                                                                    |                       |
| Linki w nagłówku i stopce                                                                                             |                                                 | Edycja + Wistaw + Widok + Format + Tabela +                                                                                                    |                       |
| Banery promocyjne                                                                                                    |                                                 | A ▼ Krój fontu ▼ Rozmiar fontu ▼ B I E Ξ Ξ Ξ Ξ Ξ Ξ Ξ - Ξ ▼ Ξ Ξ 0 <sup>0</sup> ■ A ▼ wylączedytor                                                                                                    |                       |
| Strony informacyjne                                                                                                   |                                                 | Lorem Ipsum is simply dummy text of the printing and typesetting industry. Lorem Ipsum has been the industry's standard dummy text en                                                                                                    | ver since the 1500s,  |
| Szablony wiadomości<br>automatycznych                                                                                 |                                                 | when an unknown primer took a genity of type and scattered it to make a type specifier took. It has survive not only the terturies, but a<br>electronic typeseting, remaining essentially unchanged. It was oppularised in the 1960s with the release of Letraset sheets containing Loren<br>more recently with destoo publishing software like Aldus PageMaker including versions of Loren Ipsum. | m Ipsum passages, and |
| Rekomendowane<br>strony                                                                                               |                                                 |                                                                                                    |                       |
| Aplikacja mobilna PWA                                                                                                 |                                                 |                                                                                                    |                       |
| Dodatkowe pola<br>formularzy                                                                                          |                                                 |                                                                                                    |                       |
| Powiązane 🗸                                                                                                    |                                                 |                                                                                                    |                       |
| 🖽 Dodatki i integracje                                                                                                |                                                 | P                                                                                                    | Słów: 91 _d           |
| 🏶 Ustawienia                                                                                                    |                                                 |                                                                                                    |                       |
|                                                                                                    |                                                 | (ZAPISZ I WRÓĆ DO LISTY) ZAPISZ                                                                                                    |                       |
|                                                                                                    |                                                 |                                                                                                    |                       |

| shoper 🕞 🗷                                                       | <b><sup>1</sup></b> ⊠ <sup>1</sup>  | Szukaj w zamówieniach, produktach, menu i pozzotałych elementach                                                                                                    |  |
|------------------------------------------------------------------|-------------------------------------|----------------------------------------------------------------------------------------------------|--|
| devahop-835375.ah ←Ξ                                             | < przejdź do: Moduły<br>Dodaj moduł | aplikacie v Wręcej v                                                                                                    |  |
| Zwiększaj sprzedaz     Raporty i statystyki                      | Ustawienia Modułu                   | Tytul O<br>Znajdi sklep                                                                                                    |  |
| Wygląd sklepu                                                    |                                     | нты, ю                                                                                                    |  |
| twoje szablony graficzne<br>Blog ↓<br>Linki w naelówku i stonce  |                                     | Treść HTML ~                                                                                                    |  |
| Banery promocyjne<br>Ustawienia cookies<br>Strony informacyjne   |                                     | verse_storge/screen (psum^/storge's is simply dummy test of the printing and typesetting industry. Lorem (psum has been the industry's standard dummy test ever since the 1500s, when an unknown printer took a galley of type and screen black. It has survived not only five centuries, but also the lase into electronic typesetting, remaining essentially unchanged. It was populating in the 1500s with the elease of Latrast these containing Lorem (psum passages, and more recently with deaktop polishing software like Addan PageMeter including version of Lorem (psum passages, and more recently with deaktop polishing software like Addan PageMeter including version of Lorem (psum passages). |  |
| Szablony wiadomości<br>automatycznych<br>Rekomendowane<br>strony |                                     | Ann 2005 1999 199 1999 1999 1999 1999 1999 19                                                                                                    |  |

## 8. Włączanie i wyłączanie aplikacji

Aplikację można włączyć i wyłączyć w każdej chwili bez konieczności jej odinstalowywania i ponownego instalowania. Aby to zrobić:

Przejdź do *Dodatki i integracje > Moje aplikacje > Znajdź sklep*. Kliknij przycisk *Konfiguracja*.

| s       | hoper 🖻 🕫 😰 🛛                                                        | # <sup>1</sup> 전 <sup>1</sup>                                                                                                    | ρ Szukaj w zamówieniach, produktach, menu i pozostałych elementach | E A~                          |
|---------|----------------------------------------------------------------------|----------------------------------------------------------------------------------------------------|--------------------------------------------------------------------|-------------------------------|
| de<br>} | vshop-835375.sh €Ξ<br>¶ Obsługa sklepu                               | < wróć de: Aplikacje<br>Appstore - dodatki i aplikacje dla Twojego sklepu                                                                                                    |                                                                    |                               |
|         | <ul> <li>Zwiększaj sprzedaż</li> <li>Raporty i statystyki</li> </ul> | Znajdž sklep<br>rodzaj uplikacji: Nazrędzia, Inne                                                                                                    | 3 KONFIGURACIA SKLEPY                                              |                               |
| E       | 9 Wygląd i treści                                                    | Bądź biliej mech klientykw. Wółcz spławają <b>Znajdź Adap</b> , która zapewni Twoim klientom szybki i łatwy dostąp do informacji o Twoich skłeg<br>na ich besposiednie odwiedzenie i skorzystanie z Twojej olerty na miejscu.<br>Natwar shietzer funkcie na filikacji:                                                                                                    | Jach stacjonarnych, co pozwoli im ODINSTALUJ APLIKACJĘ<br>Autor:   | LMD.PL Banach, Niziński sp.j. |
| E       | 🗄 Dodatki i integracje                                               | Wyświetla interskiwana mane, na której każdy sklen zaznaczony jest znacznikiem                                                                                                    | TeL:                                                               | 48123942331                   |
|         | Aplikacje                                                            | <ul> <li>Wydwista szczegółow i mort inpry w wordy many amie zakrówani y jeze krowanie osti<br/>Wydwista szczegółow i morzącie o skiepach w "dymku" po klimiciu w znacznik.</li> <li>Przejrzysta lista skiepów dostępna pod mapą.</li> <li>Szchie w wonkwanie skiepów do stępna i mierczowóści za pomocz wyszukiwarki. Po wobraniu miericzowości z listy, mapa automatycznie dostorow</li> </ul> | E-mail:<br>wuje sie do wyboru użytkownika.                         | arek.nizinski⊚lmd.pl          |
|         | Moje aplikacje 2                                                     | Po wyrażeniu zgody pobiera informacje o lokalizacji użytkownika.     Mana automatorania doctorownie sie do lokalizacji użytkownika.                                                                                                    |                                                                    |                               |
|         | Sprzedaż wielokanałowa                                               | mapa automatycznie obstosowuje się uo tokanzacji użytkownika.                                                                                                    |                                                                    |                               |
|         | Allegro                                                              | oprawnienia                                                                                                    |                                                                    |                               |
|         | Opakowania do wysyłki<br>zamówień                                    | • dodanie linku "Konfiguracja" do "Aplikacje / ikona aplikacji / Lista"                                                                                                    |                                                                    |                               |

Aby *włączyć* aplikację ustaw opcję *Włącz aplikację* jako aktywną i kliknij *Zapisz*.

| shoper 🕒 🗷                                                                                      | <b><sup>™</sup></b> 2 <sup>9</sup>  |                               | Szukaj w zamówieniach, produktach, menu i pozostałych elementach | E A-                 |
|-------------------------------------------------------------------------------------------------|-------------------------------------|-------------------------------|------------------------------------------------------------------|----------------------|
| devshop-835375.sh ←Ξ<br>∵ Obsługa sklepu<br>⊠ Zwiększaj sprzedaż                                | Konfiguracja<br>Sklepy Konfiguracja |                               |                                                                  | 🕜 Instrukcja obsługi |
| <ul> <li>Baporty i statystyki</li> <li>Wygląd i treści</li> <li>Dodatki i integracje</li> </ul> | Podstawowe informacje<br>Frazy      | Podstawowe informacje         | Nęcz aplikację                                                   |                      |
| Aplikacje<br>• Moje aplikacje                                                                   |                                     | ustawienia mapy<br>* Styl map | y<br>Naisa (111) (111)                                           |                      |

Aby *wyłączyć* aplikację ustaw opcję *Włącz aplikację* jako nieaktywną i kliknij *Zapisz*.

| shoper 🖻 🛪 📧                                                                                    | <b>*</b> <sup>1</sup> ⊠ <sup>1</sup> | p Szukaj w za                           | mówieniach, produktach, menu i pozostałych elementach |
|-------------------------------------------------------------------------------------------------|--------------------------------------|-----------------------------------------|-------------------------------------------------------|
| devshop-835375.sh ←Ξ<br>∵ Obsługa sklepu<br>⊠ Zwiększaj sprzedaż                                | Konfiguracja<br>Sklepy Konfiguracja  |                                         | 🕢 Instrukcja obsługi                                  |
| <ul> <li>Raporty i statystyki</li> <li>Wygląd i treści</li> <li>Dodatki i integracie</li> </ul> | Podstawowe informacje<br>Frazy       | Podstawowe informacje 🖉 Więcz opłikację |                                                       |
| Aplikacje<br>Moje aplikacje                                                                     |                                      | Ustawienia mapy<br>* Styl mapy          |                                                       |

## 9. Odinstalowywanie i przeinstalowywanie aplikacji

Aby usunąć aplikację ze sklepu:

Przejdź do **Dodatki i integracje > Moje aplikacje > Znajdź sklep**.

Kliknij przycisk *Odinstaluj aplikację* i potwierdź klikając w przycisk *Tak*.

| shoper 🗪 🔹                                                           | œ <sup>1</sup> ⊠ <sup>1</sup>                                                                                                    | <ul> <li>Szukaj w zamówieniach, produktach, menu i pozostałych elementach</li> </ul> | FA                            |
|----------------------------------------------------------------------|----------------------------------------------------------------------------------------------------|--------------------------------------------------------------------------------------|-------------------------------|
| devshop-835375.sh                                                    | < wróć do: Aplikacje<br>Appstore - dodatki i aplikacje dla Twojego sklepu                                                                                                    |                                                                                      |                               |
| <ul> <li>Zwiększaj sprzedaż</li> <li>Raporty i statystyki</li> </ul> | Znajdž sklep<br>rodzaj aplikacji: Harzędzia, Inne                                                                                                    | KONFIGURACIA SKLEPY                                                                  |                               |
| 🖪 Wygląd i treści                                                    | Bądł bilaj snocich klientów, Welróż apłikację Znadlej dkłup, która zapowni Twoim klientom szybki i latwy dostęp do informacji o Twoich sklepach<br>na ich bezpośrednie odwieszenie i szorytanie z Twojej oferty na miejscu.<br>Najwzźniejsze funkcje aplikacji:                                            | Autor:                                                                               | LMD.PL Banach, Niziński sp.j. |
| Dodatki i integracje Aplikacje                                       | <ul> <li>Wydnietla intersktywną mapą, na kóśnej każdy sklep zaznaczony jest znacznikkem.</li> <li>Wydnietla szczegółowa informacje o zaklepact w forgimiar je o kliknięcu w znacznik.</li> <li>Przerystystki sklaskow dostępa od mapą.</li> </ul>                                                          | res<br>E-mail:                                                                       | arek.nizinski@lmd.pl          |
| Moje aplikacje 2                                                     | <ul> <li>Szystek wyszukrwanie skłepow w canej miejscowosci za pomocą wyszukłwarki. Po wybraniu miejscowości z listy, mapa automatycznie dostosłowuje s Po wyrzkeniu zgody pobiesa informacje o lokalizacji użytkownika.</li> <li>Mapa automatycznie dostosowuje się do lokalizacji użytkownika.</li> </ul> | się do wyboru użytkownika.                                                           |                               |

W przypadku przeinstalowywania aplikacji konfiguracja aplikacji i dane nie zostaną utracone.